## Copy and Move Files to the OneDrive (Mac)

As noted, the OneDrive provides a terabyte (1TB) of cloud storage. After you have downloaded and connected your OneDrive, you may now copy files and folders to and from your OneDrive.

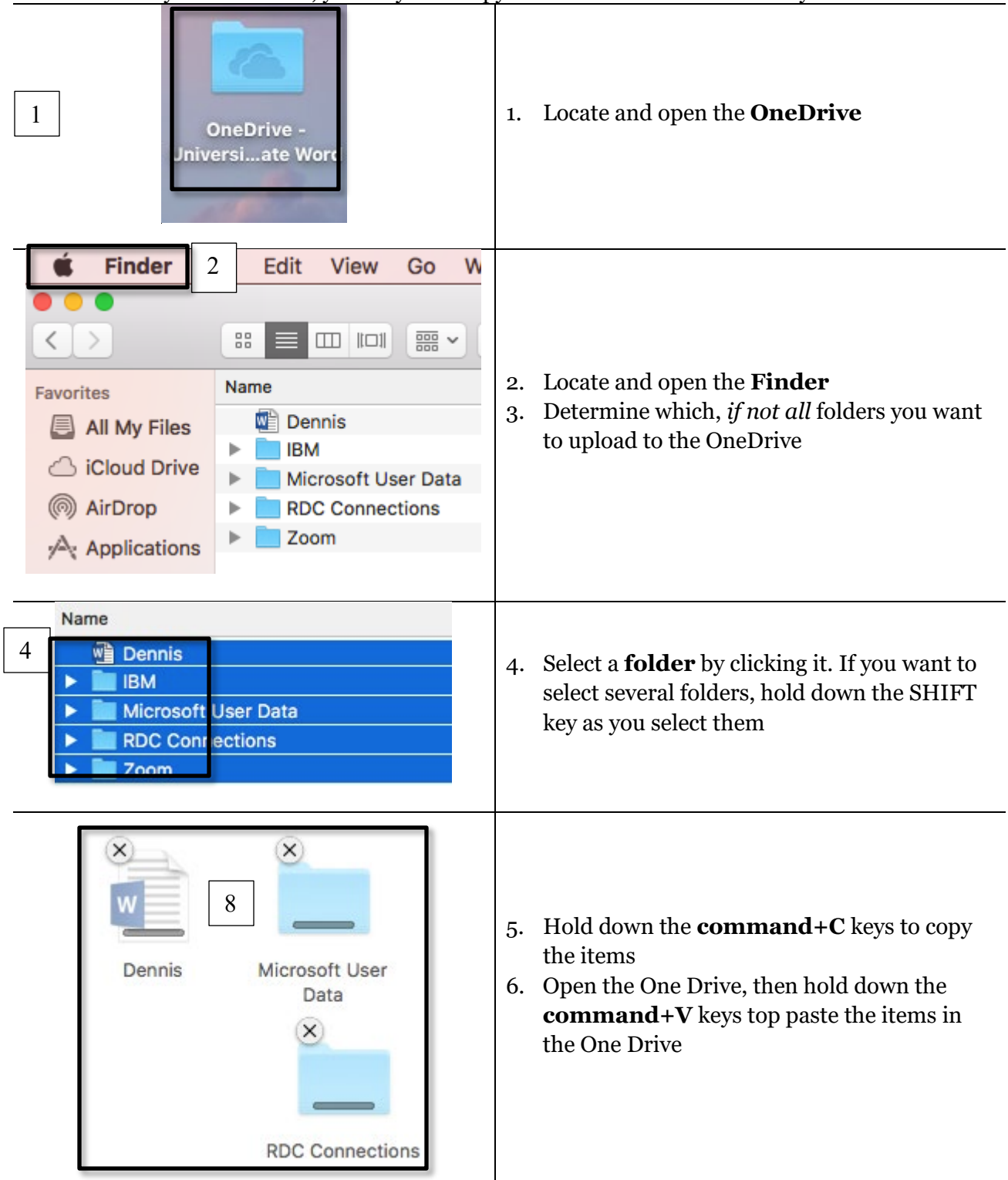

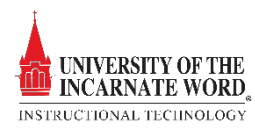

## Move Files to the One Drive (Mac)

There may be files on your Mac, which you rarely use. You can move these files to the OneDrive, and use your Mac to store copies of the files that are frequently used. This option will de-clutter your Mac, and free up valuable storage space.

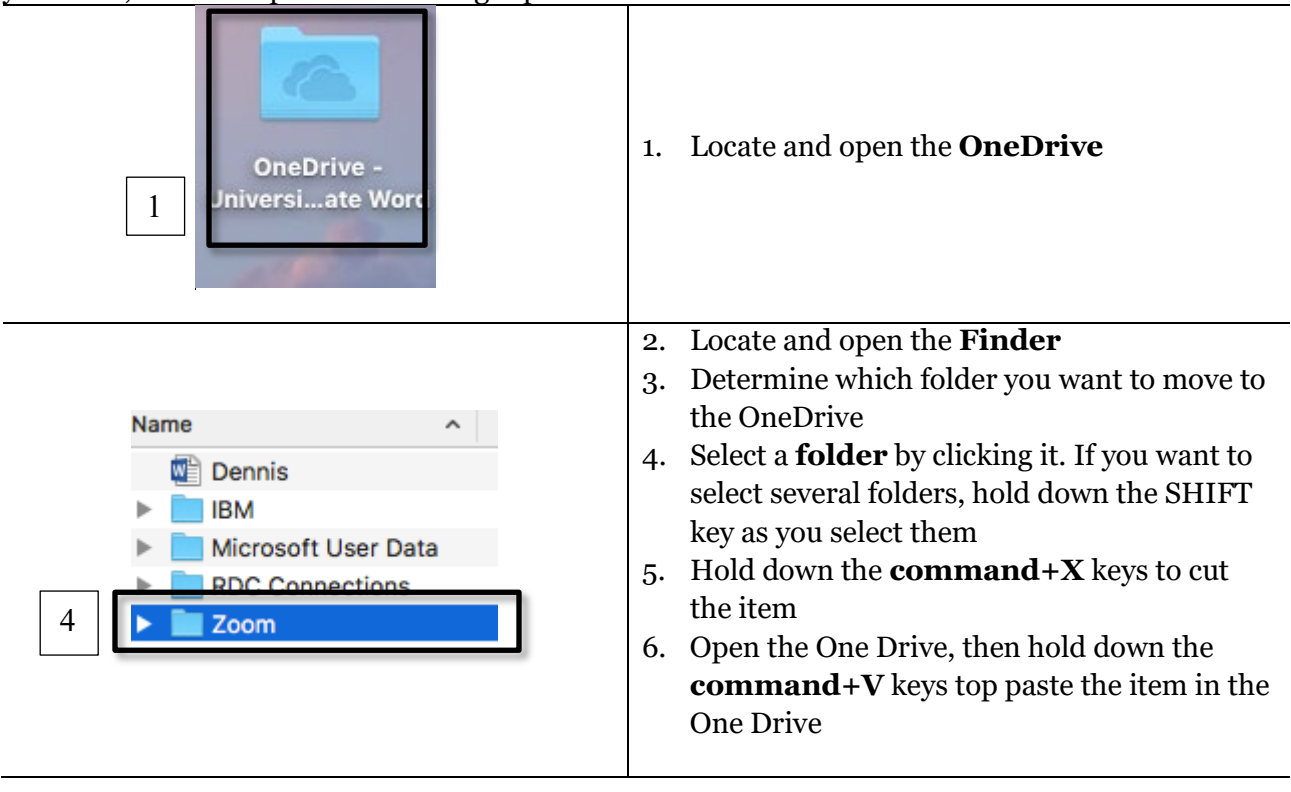

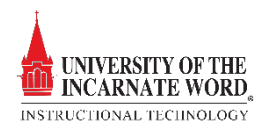